# ABA: ADMINISTRAÇÃO Sotão: Backup

| Cliente Vend     | as Oficina | Caixa        | Produtos | Profissionais | Fornecedo     | ores Finan | ceiro  | Administração | Favoritos     |             |          |
|------------------|------------|--------------|----------|---------------|---------------|------------|--------|---------------|---------------|-------------|----------|
| Cadastro Empresa | Lembretes  | Ctrl. de NF: | s SPED   | SINTEGRA      | Ctrl. E-mails | Ctrl. SMS  | Backup | Usuários      | Configurações | Utilitarios | Manual C |

#### 9 O QUE É POSSÍVEL FAZER NESTA ÁREA DO SISTEMA

- Restaurar e criar backup
- Configurar backup periódico
- Configurar envio de backup por e-mail
- Consultar histórico de backups realizados

## **Opção: RESTAURAR/CRIAR**

Cria e restaura backups com informações do sistema CICOM.

🕕 O backup não armazena FOTOS e IMAGENS. O backup desses arquivos pode ser feito manualmente, copiando o arquivo FOTOS.CDB. Para copiar esse arquivo, é necessário

acessar a pasta CICOM, depois a pasta do sistema (Mecauto ou MecautoBox) localizar o arquivo e copiá-lo.

|   | Criar Backup     |
|---|------------------|
| F | Restaurar Backup |

Restaurar/Criar

Configurar periódico

## **Opção: CONFIGURAR PERIÓDICO**

Permite configurar o sistema CICOM para efetuar o backup periódico das informações.

#### Aba: BACKUP

**Opção: ATIVAR BACKUP PERIÓDICO** 

Quando marcada, ativa a criação do backup periódico do sistema. Esse backup será feito de acordo com o período definido.

#### **Campo: SALVAR NA PASTA**

Mostra o caminho de onde o backup será salvo.

#### **Botão: LUPA**

Acessa a janela PROCURAR PASTA, permitindo definir o local onde o backup será salvo.

#### **Opção: ENVIAR PARA O E-MAIL**

Quando marcada, ativa o envio do backup periódico para o e-mail indicado do campo correspondente.

#### **Opção: ENVIAR PARA O SERVIDOR DE FTP**

Quando marcada, ativa o envio do Backup periódico via FTP.

#### **Quadro: DADOS DO FTP**

Mostra caminho indicado para salvar o arquivo de Backup gerado.

# Campo: FAZER O BACKUP PERIÓDICO A CADA "[ ]" DIAS

Informa em quantos dias o backup será feito. O Arquivo gerado será salvo na pasta e/ou encaminhado para o E-MAIL e/ou FTP, caso tenham sido definidos.

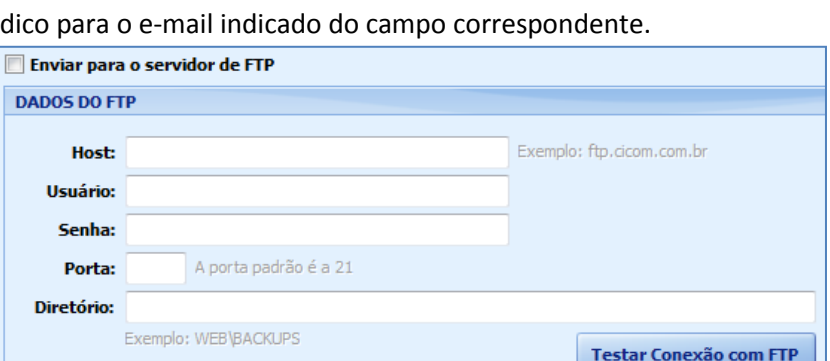

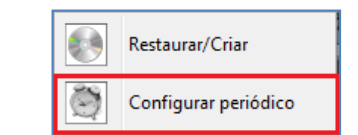

| BACKUP CÓPIA DE CDB       | HISTÓRICO              |  |  |  |  |
|---------------------------|------------------------|--|--|--|--|
| 🗹 Ativar Backup periódico |                        |  |  |  |  |
| Salvar na pasta           |                        |  |  |  |  |
| C:\Backup sistema         |                        |  |  |  |  |
| 📝 Enviar para o e-mail    | Recomenda-se uma conex |  |  |  |  |
| marcelo_cairu@hotmail.com |                        |  |  |  |  |

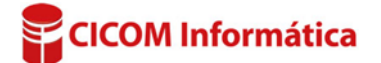

#### Aba: CÓPIA DE CDB

## **Opção: ATIVAR CÓPIA DE \*.CDB PERIÓDICA**

Quando marcada, ativa a criação da cópia do banco de dados do sistema da CICOM.

#### **Campo: SALVAR NA PASTA**

Mostra o caminho de onde a cópia do banco de dados será salva.

#### **Botão: LUPA**

Acessa a janela PROCURAR PASTA, permitindo definir o local onde o banco de dados será salvo.

#### Aba: HISTÓRICO

Mostra histórico de todos os backups gerados pelo Sistema CICOM.

#### **Botão: ABRIR PASTA**

Acessa a pasta onde o backup selecionado está salvo, desde que esteja no próprio computador.

#### Botão: INFORMAÇÕES DE BACKUP

Acessa a janela **PRÉ-RESTAURAÇÃO DE BACKUP**, permitindo visualizar e comparar as informações atuais do banco de dados e as informações do backup. É possível manter as informações atuais ou restaurar as informações do backup selecionado.

**U** Caso o backup selecionado seja restaurado, as informações do **BANCO DE DADOS** atual serão substituídas.

| BACKUP                                                                           | CÓPIA DE CDB | HISTÓRICO |  |  |  |  |
|----------------------------------------------------------------------------------|--------------|-----------|--|--|--|--|
| Nota: O CDB é a extensão do arquivo do seu banco de dados.<br>Exemplo: CICOM.CDB |              |           |  |  |  |  |
| 🗹 Ativar Cópia de *.CDB periódica                                                |              |           |  |  |  |  |
| Salvar na pasta                                                                  |              |           |  |  |  |  |
| C:\CICOM                                                                         |              |           |  |  |  |  |
|                                                                                  |              |           |  |  |  |  |

| BACKUP CÓPIA DE CDB HISTÓRICO<br>Histórico de Backups |            |            |           |                                 |   |                       |  |
|-------------------------------------------------------|------------|------------|-----------|---------------------------------|---|-----------------------|--|
|                                                       | Data       | Тіро       | Periódico | Local                           | * | Abrir pasta           |  |
|                                                       | 05/05/2017 | ATUALIZACA |           | C:\CICOM\/MECAUTO2\/RESTPOINTS\ |   | risti pusta           |  |
| ▶                                                     | 03/05/2017 | ATUALIZACA |           | C:\CICOM\MECAUTO2\RESTPOINTS\   |   | - 6                   |  |
|                                                       | 03/05/2017 | ATUALIZACA |           | C:\CICOM\MECAUTO2\RESTPOINTS\   |   | Informações do backup |  |
|                                                       | 28/04/2017 | ATUALIZACA |           | C:\CICOM\/MECAUTO2\/RESTPOINTS\ |   |                       |  |

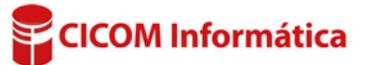